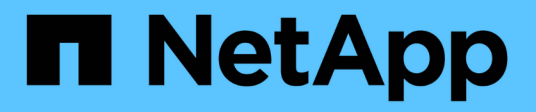

# Wiederherstellen eines Speicherknoten für StorageGRID-Geräte

StorageGRID 11.5

NetApp April 11, 2024

This PDF was generated from https://docs.netapp.com/de-de/storagegrid-115/maintain/preparing-appliance-storage-node-for-reinstallation.html on April 11, 2024. Always check docs.netapp.com for the latest.

# Inhalt

| Niederherstellen eines Speicherknoten für StorageGRID-Geräte                                | 1  |
|---------------------------------------------------------------------------------------------|----|
| Vorbereiten eines Appliance-Speicherknotens zur Neuinstallation                             | 2  |
| Starten der Installation der StorageGRID Appliance                                          | 3  |
| Überwachen der Installation der StorageGRID Appliance                                       | 6  |
| Wählen Sie Wiederherstellung starten, um einen Appliance-Speicherknoten zu konfigurieren    | 8  |
| Erneutes Einbinden und Neuformatieren von Speicher-Volumes für Geräte ("Manuelle Schritte") | 9  |
| Wiederherstellung von Objektdaten auf einem Storage Volume für eine Appliance               | 15 |
| Überprüfen des Speicherstatus nach der Wiederherstellung eines Appliance-Speicherknoten     | 21 |

# Wiederherstellen eines Speicherknoten für StorageGRID-Geräte

Das Verfahren zur Wiederherstellung eines fehlerhaften StorageGRID-Appliance-Speicherknoten ist dieselbe, egal ob Sie eine Wiederherstellung nach dem Verlust des Systemlaufwerks oder nach dem Verlust von Storage-Volumes durchführen.

# Über diese Aufgabe

Sie müssen die Appliance vorbereiten und Software neu installieren, den Node so konfigurieren, dass er wieder in das Grid eingespeist wird, Speicher neu formatiert und Objektdaten wiederhergestellt werden.

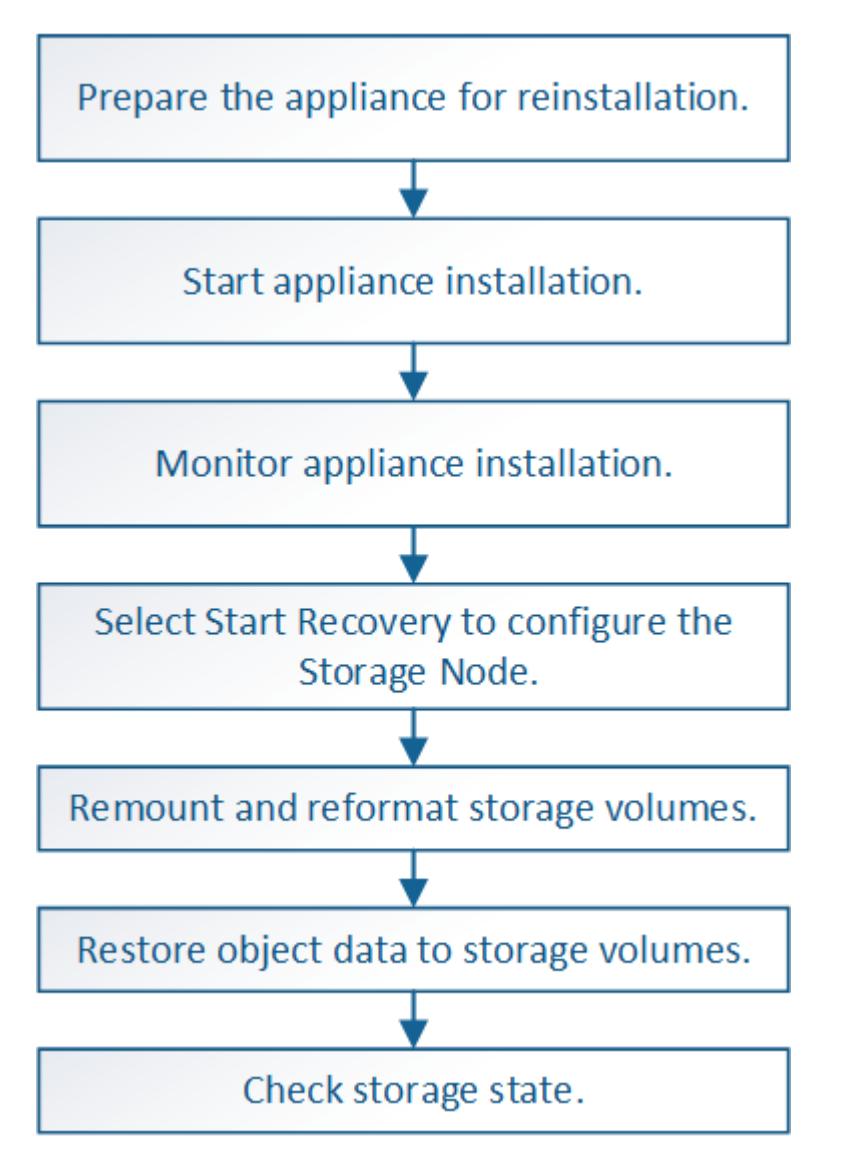

Wenn mehrere Speicherknoten ausgefallen sind (oder offline ist), wenden Sie sich an den technischen Support. Führen Sie den folgenden Wiederherstellungsvorgang nicht durch. Es kann zu Datenverlusten kommen.

()

Falls dies der zweite Ausfall des Storage-Nodes in weniger als 15 Tagen nach Ausfall oder Wiederherstellung eines Storage-Nodes ist, wenden Sie sich an den technischen Support. Die Neuerstellung von Cassandra auf zwei oder mehr Storage-Nodes innerhalb von 15 Tagen kann zu Datenverlust führen.

 $(\mathbf{i})$ 

Wenn mehr als ein Speicherknoten an einem Standort ausgefallen ist, ist möglicherweise ein Verfahren zur Standortwiederherstellung erforderlich. Wenden Sie sich an den technischen Support.

# "Durchführen der Standortwiederherstellung durch den technischen Support"

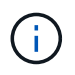

Wenn ILM-Regeln so konfiguriert sind, dass nur eine replizierte Kopie gespeichert wird und sich die Kopie auf einem ausgefallenen Storage Volume befindet, können Sie das Objekt nicht wiederherstellen.

()

Wenn während der Wiederherstellung ein Alarm "Service: Status – Cassandra (SVST)" (Service: Status – Cassandra) ausgegeben wird, lesen Sie die Überwachungs- und Fehlerbehebungsanweisungen zur Wiederherstellung des Alarms durch Neuaufbau von Cassandra. Nach dem Wiederaufbau von Cassandra sollten die Alarme gelöscht werden. Wenn die Alarme nicht gelöscht werden, wenden Sie sich an den technischen Support.

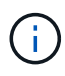

Informationen zu Hardware-Wartungsarbeiten, wie z. B. Anweisungen zum Austausch eines Controllers oder zur Neuinstallation von SANtricity OS, finden Sie in der Installations- und Wartungsanleitung für Ihre Storage Appliance.

# Verwandte Informationen

"Monitor Fehlerbehebung"

"SG6000 Storage-Appliances"

"SG5700 Storage-Appliances"

"SG5600 Storage Appliances"

# Schritte

- "Vorbereiten eines Appliance-Speicherknotens zur Neuinstallation"
- "Starten der Installation der StorageGRID Appliance"
- "Überwachen der Installation der StorageGRID Appliance"
- "Wählen Sie Wiederherstellung starten, um einen Appliance-Speicherknoten zu konfigurieren"
- "Erneutes Mounten und Neuformatieren von Appliance-Storage-Volumes ("MAnual Steps")"
- "Wiederherstellung von Objektdaten auf einem Storage Volume für eine Appliance"
- "Überprüfen des Speicherstatus nach der Wiederherstellung eines Appliance-Speicherknoten"

# Vorbereiten eines Appliance-Speicherknotens zur Neuinstallation

Wenn Sie einen Appliance-Speicherknoten wiederherstellen, müssen Sie zuerst die

# Appliance für die Neuinstallation der StorageGRID-Software vorbereiten.

- 1. Melden Sie sich beim fehlgeschlagenen Speicherknoten an:
  - a. Geben Sie den folgenden Befehl ein: ssh admin@grid\_node\_IP
  - b. Geben Sie das im aufgeführte Passwort ein Passwords.txt Datei:
  - c. Geben Sie den folgenden Befehl ein, um zum Root zu wechseln: su -
  - d. Geben Sie das im aufgeführte Passwort ein Passwords.txt Datei:

Wenn Sie als root angemeldet sind, ändert sich die Eingabeaufforderung von \$ Bis #.

- 2. Bereiten Sie den Appliance-Speicherknoten für die Installation der StorageGRID-Software vor. sgareinstall
- 3. Wenn Sie zum Fortfahren aufgefordert werden, geben Sie Folgendes ein: y

Die Appliance wird neu gestartet, und Ihre SSH-Sitzung wird beendet. In der Regel dauert es etwa 5 Minuten, bis das Installationsprogramm für StorageGRID-Appliances verfügbar ist, obwohl in einigen Fällen Sie möglicherweise bis zu 30 Minuten warten müssen.

Der Speicherknoten der StorageGRID-Appliance wird zurückgesetzt, und die Daten auf dem Speicherknoten sind nicht mehr zugänglich. Die während der ursprünglichen Installation konfigurierten IP-Adressen sollten intakt bleiben. Nach Abschluss des Vorgangs wird jedoch empfohlen, dies zu bestätigen.

Nach Ausführung des sgareinstall Der Befehl entfernt alle über StorageGRID bereitgestellten Konten, Passwörter und SSH-Schlüssel und generiert neue Host-Schlüssel.

# Starten der Installation der StorageGRID Appliance

Um StorageGRID auf einem Appliance-Speicherknoten zu installieren, verwenden Sie das StorageGRID-Appliance-Installationsprogramm, das in der Appliance enthalten ist.

# Was Sie benötigen

- Die Appliance wurde in einem Rack installiert, mit Ihren Netzwerken verbunden und eingeschaltet.
- Mithilfe des StorageGRID Appliance Installer wurden Netzwerkverbindungen und IP-Adressen für die Appliance konfiguriert.
- Sie kennen die IP-Adresse des primären Admin-Knotens für das StorageGRID-Raster.
- Alle Grid-Subnetze, die auf der Seite IP-Konfiguration des Installationsprogramms für StorageGRID-Geräte aufgeführt sind, wurden in der Netznetzwerksubnetz-Liste auf dem primären Admin-Node definiert.
- Sie haben diese erforderlichen Aufgaben gemäß den Installations- und Wartungsanweisungen für Ihre Storage Appliance ausgeführt:
  - "SG5600 Storage Appliances"
  - "SG5700 Storage-Appliances"
  - "SG6000 Storage-Appliances"
- Sie verwenden einen unterstützten Webbrowser.
- Sie kennen eine der IP-Adressen, die dem Computing-Controller in der Appliance zugewiesen sind. Sie können die IP-Adresse für das Admin-Netzwerk (Management-Port 1 auf dem Controller), das Grid-

Netzwerk oder das Client-Netzwerk verwenden.

# Über diese Aufgabe

So installieren Sie StorageGRID auf einem Appliance-Speicherknoten:

- Sie geben die IP-Adresse des primären Admin-Knotens und den Namen des Knotens an oder bestätigen sie.
- Sie starten die Installation und warten, bis Volumes konfiguriert und die Software installiert ist.
- Durch den Prozess partway, die Installation pausiert. Um die Installation fortzusetzen, müssen Sie sich beim Grid Manager anmelden und den ausstehenden Speicherknoten als Ersatz für den ausgefallenen Node konfigurieren.
- Nachdem Sie den Node konfiguriert haben, wird die Installation der Appliance abgeschlossen und die Appliance wird neu gestartet.

### Schritte

1. Öffnen Sie einen Browser, und geben Sie eine der IP-Adressen für den Compute-Controller in der Appliance ein.

https://Controller\_IP:8443

Die Startseite des StorageGRID-Appliance-Installationsprogramms wird angezeigt.

2. Legen Sie im Abschnitt primäre Administratorknoten-Verbindung fest, ob Sie die IP-Adresse für den primären Admin-Node angeben müssen.

Das Installationsprogramm der StorageGRID-Appliance kann diese IP-Adresse automatisch erkennen, wenn der primäre Admin-Node oder mindestens ein anderer Grid-Node mit Admin\_IP konfiguriert ist, sich im selben Subnetz befindet.

3. Wenn diese IP-Adresse nicht angezeigt wird oder Sie sie ändern müssen, geben Sie die Adresse an:

| Option                                                      | Schritte                                                                                                    |
|-------------------------------------------------------------|----------------------------------------------------------------------------------------------------|
| Manuelle IP-Eingabe                                         | a. Deaktivieren Sie das Kontrollkästchen <b>Admin Node Discovery</b> aktivieren.                                                                                                    |
|                                                             | b. Geben Sie die IP-Adresse manuell ein.                                                                                                    |
|                                                             | c. Klicken Sie Auf <b>Speichern</b> .                                                                                                    |
|                                                             | d. Warten Sie, während der Verbindungsstatus für die neue IP-<br>Adresse in "ready." lautet.                                                                                               |
| Automatische Erkennung aller<br>verbundenen primären Admin- | a. Aktivieren Sie das Kontrollkästchen <b>Admin Node Discovery</b> aktivieren.                                                                                                    |
| Nodes                                                       | <ul> <li>b. Wählen Sie aus der Liste der ermittelten IP-Adressen den<br/>primären Admin-Node f ür das Grid aus, in dem dieser Appliance-<br/>Speicher-Node bereitgestellt wird.</li> </ul> |
|                                                             | c. Klicken Sie Auf <b>Speichern</b> .                                                                                                    |
|                                                             | d. Warten Sie, während der Verbindungsstatus für die neue IP-<br>Adresse in "ready." lautet.                                                                                               |
|                                                             |                                                                                                    |

- 4. Geben Sie im Feld **Knotenname** den gleichen Namen ein, der für den Knoten verwendet wurde, den Sie wiederherstellen, und klicken Sie auf **Speichern**.
- 5. Bestätigen Sie im Abschnitt Installation, dass der aktuelle Status "bereit zum Starten der Installation des Knotennamens in das Grid mit Primary Admin Node admin\_ip" lautet und dass die Schaltfläche Installation starten aktiviert ist.

Wenn die Schaltfläche **Installation starten** nicht aktiviert ist, müssen Sie möglicherweise die Netzwerkkonfiguration oder die Porteinstellungen ändern. Anweisungen hierzu finden Sie in der Installations- und Wartungsanleitung für Ihr Gerät.

6. Klicken Sie auf der Startseite des StorageGRID-Appliance-Installationsprogramms auf **Installation starten**.

| etApp®     | StorageGRID                | <sup>e</sup> Applian     | ce Installer                           |                               |            |
|------------|----------------------------|--------------------------|----------------------------------------|-------------------------------|------------|
| Home       | Configure Netv             | vorking 🗸                | Configure Hardware 🗸                   | Monitor Installation          | Advanced - |
| Home       |                            |                          |                                        |                               |            |
| () The     | installation is read       | ly to be start           | ed. Review the settings below          | , and then click Start Instal | llation.   |
| Primary    | Admin Node co              | nnection                 |                                        |                               |            |
| Enab       | le Admin Node<br>discovery |                          |                                        |                               |            |
| Primary    | Admin Node IP              | 172.16.                  | 4.210                                  |                               |            |
| C          | onnection state            | Connectio                | n to 172. <mark>1</mark> 6.4.210 ready |                               |            |
|            |                            | Ca                       | ncel Save                              |                               |            |
| Node na    | ime                        |                          |                                        |                               |            |
|            | Node name                  | NetApp                   | -SGA                                   |                               |            |
|            |                            | Ca                       | ncel Save                              |                               |            |
| Installati | on                         |                          |                                        |                               |            |
|            | Current state              | Ready to :<br>172.16.4.2 | start installation of NetApp-S<br>210. | GA into grid with Admin N     | ode        |
|            |                            | Start Ins                | stallation                             |                               |            |

Der aktuelle Status ändert sich in "Installation is in progress," und die Seite Monitor Installation wird angezeigt.

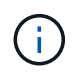

Wenn Sie manuell auf die Seite Monitor-Installation zugreifen müssen, klicken Sie in der Menüleiste auf **Monitor-Installation**.

### Verwandte Informationen

"SG100 SG1000 Services-Appliances"

"SG6000 Storage-Appliances"

"SG5700 Storage-Appliances"

"SG5600 Storage Appliances"

Monitor Installation

# Überwachen der Installation der StorageGRID Appliance

Das Installationsprogramm der StorageGRID Appliance stellt den Status bereit, bis die Installation abgeschlossen ist. Nach Abschluss der Softwareinstallation wird die Appliance neu gestartet.

1. Um den Installationsfortschritt zu überwachen, klicken Sie in der Menüleiste auf Installation überwachen.

| 1 Configure storage           |          |                                    | Running |
|-------------------------------|----------|------------------------------------|---------|
| Step                          | Progress | Status                             |         |
| Connect to storage controller |          | Complete                           |         |
| Clear existing configuration  |          | Complete                           |         |
| Configure volumes             |          | Creating volume StorageGRID-obj-00 |         |
| Configure host settings       |          | Pending                            |         |
| 2. Install OS                 |          |                                    | Pending |
| 3. Install StorageGRID        |          |                                    | Pending |
| 4. Finalize installation      |          |                                    | Pending |

Auf der Seite Monitor-Installation wird der Installationsfortschritt angezeigt.

Die blaue Statusleiste zeigt an, welche Aufgabe zurzeit ausgeführt wird. Grüne Statusleisten zeigen Aufgaben an, die erfolgreich abgeschlossen wurden.

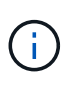

Das Installationsprogramm stellt sicher, dass Aufgaben, die in einer früheren Installation ausgeführt wurden, nicht erneut ausgeführt werden. Wenn Sie eine Installation erneut ausführen, werden alle Aufgaben, die nicht erneut ausgeführt werden müssen, mit einer grünen Statusleiste und dem Status "Skipped." angezeigt.

2. Überprüfen Sie den Fortschritt der ersten beiden Installationsphasen.

### 1. Speicher konfigurieren

In dieser Phase stellt das Installationsprogramm eine Verbindung zum Storage Controller her, löscht jede vorhandene Konfiguration, kommuniziert mit der SANtricity Software, um Volumes zu

konfigurieren und die Host-Einstellungen zu konfigurieren.

### • 2. Installieren Sie das Betriebssystem

In dieser Phase kopiert das Installationsprogramm das Betriebssystem-Image für StorageGRID auf die Appliance.

3. Überwachen Sie den Installationsfortschritt weiter, bis die Phase **StorageGRID installieren** angehalten wird. Auf der eingebetteten Konsole wird eine Meldung angezeigt, in der Sie aufgefordert werden, diesen Knoten auf dem Admin-Knoten mithilfe des Grid-Managers zu genehmigen.

| NetApp <sup>®</sup> StorageGRID <sup>®</sup> Appliance Installer |      |                        |                      |                      | Help 🔻     |  |
|------------------------------------------------------------------|------|------------------------|----------------------|----------------------|------------|--|
|                                                                  | Home | Configure Networking - | Configure Hardware - | Monitor Installation | Advanced - |  |

Monitor Installation

| 1. Configure storage     | Complete |
|--------------------------|----------|
| 2. Install OS            | Complete |
| 3. Install StorageGRID   | Running  |
| 4. Finalize installation | Pending  |

| Connected (unencrypted) to: QEMU |              |                                     |
|----------------------------------|--------------|-------------------------------------|
| ∕platform.type∎: Device or resou | urce busy    |                                     |
| [2017-07-31T22:09:12.362566]     | INFO LINSG   | ] NOTICE: seeding /var/local with c |
| ontainer data                    |              |                                     |
| [2017-07-31T22:09:12.366205]     | INFO LINSG   | l Fixing permissions                |
| [2017-07-31T22:09:12.369633]     | INFO LINSG   | l Enabling syslog                   |
| [2017-07-31T22:09:12.511533]     | INFO LINSG   | l Stopping system logging: syslog-n |
| g.                               |              |                                     |
| [2017-07-31T22:09:12.570096]     | INFO LINSG   | ] Starting system logging: syslog-n |
| g                                |              |                                     |
| [2017-07-31T22:09:12.576360]     | INFO LINSG   | l Beginning negotiation for downloa |
| d of node configuration          |              | _                                   |
| [2017-07-31TZ2:09:12.581363]     | INFU LINSG   |                                     |
| [2017-07-31T22:09:12.585066]     | INFU LINSG   |                                     |
| [2017-07-31T22:09:12.588314]     | INFU LINSG   |                                     |
| [2017-07-31TZ2:09:12.591851]     | INFU LINSG   | J                                   |
|                                  | INFO LINSG   | ]                                   |
|                                  | INFO LINSG   | ]                                   |
|                                  | INFO LINSG   | J                                   |
|                                  | INFO LINSG   |                                     |
|                                  | INFO LINSG   | J                                   |
|                                  | INFO LINSG   |                                     |
| [2017-07-31122:09:12.614597]     | IMFO = IIMSG | ]<br>] ]] #1.: #1.: #1 #1 A         |
| [2017-07-31122:09:12.618282]     | INFO LINSG   | I Flease approve this node on the H |
| amin noae Gri to proceea         |              |                                     |
|                                  |              |                                     |

4. Gehen Sie zum Verfahren zum Konfigurieren des Appliance-Speicherknoten.

# Wählen Sie Wiederherstellung starten, um einen Appliance-Speicherknoten zu konfigurieren

Sie müssen im Grid Manager die Option Wiederherstellung starten auswählen, um einen Appliance-Speicherknoten als Ersatz für den ausgefallenen Knoten zu konfigurieren.

# Was Sie benötigen

- Sie müssen über einen unterstützten Browser beim Grid Manager angemeldet sein.
- Sie müssen über die Berechtigung Wartung oder Stammzugriff verfügen.
- Sie müssen über eine Passphrase für die Bereitstellung verfügen.
- Sie müssen einen Speicher-Node für die Wiederherstellungsanwendung bereitgestellt haben.
- Sie müssen das Startdatum aller Reparaturaufträge für Daten mit Löschungscode kennen.
- Sie müssen überprüft haben, dass der Speicherknoten innerhalb der letzten 15 Tage nicht neu aufgebaut wurde.

# Schritte

- 1. Wählen Sie im Grid Manager die Option Wartung Wartungsaufgaben Recovery aus.
- 2. Wählen Sie in der Liste Ausstehende Knoten den Rasterknoten aus, den Sie wiederherstellen möchten.

Nodes werden nach ihrem Ausfall in der Liste angezeigt. Sie können jedoch keinen Node auswählen, bis er neu installiert wurde und zur Wiederherstellung bereit ist.

- 3. Geben Sie die Provisioning-Passphrase ein.
- 4. Klicken Sie Auf Wiederherstellung Starten.

Recovery

Select the failed grid node to recover, enter your provisioning passphrase, and then click Start Recovery to begin the recovery procedure.

#### Pending Nodes

|    |           |                     |            |        |         |    |             | Search | Q              |
|----|-----------|---------------------|------------|--------|---------|----|-------------|--------|----------------|
|    | Name      | 11                  | IPv4 Addr  | ress 🕴 | State   | 11 | Recoverable |        | Į1             |
| ۲  | 104-217-S | 1                   | 10.96.104. | 217    | Unknown |    |             | ×      |                |
|    |           |                     |            |        |         |    |             |        |                |
|    |           |                     |            |        |         |    |             |        |                |
| Pa | ssphrase  |                     |            |        |         |    |             |        |                |
|    |           | Provisioning Passph | nrase      | •••••  |         |    |             |        |                |
|    |           |                     |            |        |         |    |             |        | Start Recovery |

5. Überwachen Sie den Fortschritt der Wiederherstellung in der Tabelle "Netzknoten wiederherstellen".

Wenn der Grid-Knoten die Stufe "Warten auf manuelle Schritte" erreicht, gehen Sie zum nächsten Thema und führen Sie die manuellen Schritte durch, um Appliance-Storage-Volumes neu zu mounten und neu zu formatieren.

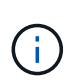

An jedem Punkt während der Wiederherstellung können Sie auf **Zurücksetzen** klicken, um eine neue Wiederherstellung zu starten. Ein Info-Dialogfeld wird angezeigt, das angibt, dass der Knoten bei einem Zurücksetzen des Vorgangs in einen unbestimmten Zustand zurückgelassen wird.

# Info

Reset Recovery

Resetting the recovery procedure leaves the deployed grid node in an indeterminate state. To retry a recovery after resetting the procedure, you must restore the node to a pre-installed state:

- · For VMware nodes, delete the deployed VM and then redeploy it.
- · For StorageGRID appliance nodes, run "sgareinstall" on the node.
- · For Linux nodes, run "storagegrid node force-recovery node-name" on the Linux host.

Do you want to reset recovery?

|                                                                       | Cancel      | ОК      |    |
|-----------------------------------------------------------------------|-------------|---------|----|
| Wenn Sie die Wiederherstellung nach dem Zurücksetzen des Vorgangs err | eut versuch | en möch | te |

Wenn Sie die Wiederherstellung nach dem Zurücksetzen des Vorgangs erneut versuchen möchten, müssen Sie den Appliance-Knoten durch Ausführen auf einen vorinstallierten Status wiederherstellen sgareinstall Auf dem Node.

# Erneutes Einbinden und Neuformatieren von Speicher-Volumes für Geräte ("Manuelle Schritte")

Führen Sie manuell zwei Skripte aus, um noch intaerte Storage-Volumes neu mounten und ausgefallene Storage Volumes neu formatieren zu können. Das erste Skript bindet Volumes wieder ein, die ordnungsgemäß als StorageGRID-Storage-Volumes formatiert sind. Das zweite Skript formatiert alle nicht abgehängt Volumes neu, stellt die Cassandra-Datenbank bei Bedarf wieder her und startet Services.

# Was Sie benötigen

• Sie haben bereits die Hardware für alle ausgefallenen Storage Volumes ausgetauscht, die ausgetauscht werden müssen.

Ausführen des sn-remount-volumes Skript kann Ihnen helfen, zusätzliche ausgefallene Storage-Volumes zu identifizieren.

- Sie haben überprüft, dass keine Ausmusterung von Storage-Nodes ausgeführt wird oder Sie den Vorgang zur Deaktivierung eines Node angehalten haben. (Wählen Sie im Grid Manager die Option **Wartung Wartungsaufgaben Dekommission**.)
- Sie haben überprüft, dass keine Erweiterung ausgeführt wird. (Wählen Sie im Grid Manager die Option **Wartung Wartungsaufgaben Erweiterung**.)

()

Wenden Sie sich an den technischen Support, wenn mehr als ein Speicherknoten offline ist oder wenn ein Speicherknoten in diesem Grid in den letzten 15 Tagen neu aufgebaut wurde. Führen Sie das nicht aus sn-recovery-postinstall.sh Skript: Die Neuerstellung von Cassandra auf zwei oder mehr Storage-Nodes innerhalb von 15 Tagen voneinander kann zu Datenverlust führen.

# Über diese Aufgabe

Zum Abschluss dieses Vorgangs führen Sie die folgenden grundlegenden Aufgaben aus:

- Melden Sie sich beim wiederhergestellten Speicherknoten an.
- Führen Sie die aus sn-remount-volumes Skript zum Neumounten ordnungsgemäß formatierter Speicher-Volumes. Wenn dieses Skript ausgeführt wird, führt es Folgendes aus:
  - Hängt jedes Storage-Volume an und ab, um das XFS-Journal wiederzugeben.
  - Führt eine Konsistenzprüfung der XFS-Datei durch.
  - Wenn das Dateisystem konsistent ist, bestimmt, ob das Storage Volume ein ordnungsgemäß formatiertes StorageGRID Storage Volume ist.
  - Wenn das Storage Volume ordnungsgemäß formatiert ist, wird das Storage-Volume wieder gemountet. Alle bestehenden Daten auf dem Volume bleiben erhalten.
- Prüfen Sie die Skriptausgabe und beheben Sie etwaige Probleme.
- Führen Sie die aus sn-recovery-postinstall.sh Skript: Wenn dieses Skript ausgeführt wird, führt es Folgendes aus.

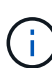

Starten Sie einen Speicherknoten während der Wiederherstellung nicht neu, bevor Sie ausführen sn-recovery-postinstall.sh (Schritt 4) zum Neuformatieren der ausgefallenen Storage Volumes und zum Wiederherstellen von Objekt-Metadaten. Vor dem Neubooten des Speicherknoten sn-recovery-postinstall.sh Durch das Abschließen werden Fehler bei Diensten verursacht, die zu starten versuchen, und die Knoten der StorageGRID-Appliance den Wartungsmodus beenden.

• Umformatiert alle Storage-Volumes, die von der sn-remount-volumes Das Skript konnte nicht gemountet werden oder es wurde festgestellt, dass es nicht ordnungsgemäß formatiert wurde.

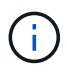

Wenn ein Speicher-Volume neu formatiert wird, gehen alle Daten auf diesem Volume verloren. Sie müssen ein zusätzliches Verfahren durchführen, um Objektdaten von anderen Standorten im Grid wiederherzustellen, vorausgesetzt, dass ILM-Regeln für die Speicherung von mehr als einer Objektkopie konfiguriert wurden.

- Stellt die Cassandra-Datenbank bei Bedarf auf dem Node wieder her.
- Startet die Dienste auf dem Speicherknoten.

### Schritte

- 1. Melden Sie sich beim wiederhergestellten Speicherknoten an:
  - a. Geben Sie den folgenden Befehl ein: ssh admin@grid\_node\_IP
  - b. Geben Sie das im aufgeführte Passwort ein Passwords.txt Datei:
  - c. Geben Sie den folgenden Befehl ein, um zum Root zu wechseln: su -

d. Geben Sie das im aufgeführte Passwort ein Passwords.txt Datei:

Wenn Sie als root angemeldet sind, ändert sich die Eingabeaufforderung von \$ Bis #.

2. Führen Sie das erste Skript aus, um alle ordnungsgemäß formatierten Speicher-Volumes neu zu mounten.

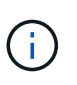

Wenn alle Speicher-Volumes neu sind und formatiert werden müssen, oder wenn alle Speicher-Volumes ausgefallen sind, können Sie diesen Schritt überspringen und das zweite Skript ausführen, um alle nicht abgehängt Speicher-Volumes neu zu formatieren.

a. Führen Sie das Skript aus: sn-remount-volumes

Dieses Skript kann Stunden dauern, bis es auf Storage-Volumes ausgeführt wird, die Daten enthalten.

b. Überprüfen Sie die Ausgabe, während das Skript ausgeführt wird, und beantworten Sie alle Eingabeaufforderungen.

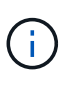

Nach Bedarf können Sie die verwenden tail -f Befehl zum Überwachen des Inhalts der Protokolldatei des Skripts (/var/local/log/sn-remount-volumes.log). Die Protokolldatei enthält ausführlichere Informationen als die Befehlsausgabe der Befehlszeile.

```
root@SG:~ # sn-remount-volumes
The configured LDR noid is 12632740
===== Device /dev/sdb ======
Mount and unmount device /dev/sdb and checking file system
consistency:
The device is consistent.
Check rangedb structure on device /dev/sdb:
Mount device /dev/sdb to /tmp/sdb-654321 with rangedb mount options
This device has all rangedb directories.
Found LDR node id 12632740, volume number 0 in the volID file
Attempting to remount /dev/sdb
Device /dev/sdb remounted successfully
===== Device /dev/sdc ======
Mount and unmount device /dev/sdc and checking file system
consistency:
Error: File system consistency check retry failed on device /dev/sdc.
You can see the diagnosis information in the /var/local/log/sn-
remount-volumes.log.
This volume could be new or damaged. If you run sn-recovery-
postinstall.sh, this volume and any data on this volume will be
deleted. If you only had two copies of object data, you will
temporarily have only a single copy.
StorageGRID Webscale will attempt to restore data redundancy by
```

making additional replicated copies or EC fragments, according to the rules in the active ILM policy.

Do not continue to the next step if you believe that the data remaining on this volume cannot be rebuilt from elsewhere in the grid (for example, if your ILM policy uses a rule that makes only one copy or if volumes have failed on multiple nodes). Instead, contact support to determine how to recover your data.

===== Device /dev/sdd ====== Mount and unmount device /dev/sdd and checking file system consistency: Failed to mount device /dev/sdd This device could be an uninitialized disk or has corrupted superblock. File system check might take a long time. Do you want to continue? (y or n) [y/N]? y

Error: File system consistency check retry failed on device /dev/sdd. You can see the diagnosis information in the /var/local/log/snremount-volumes.log.

This volume could be new or damaged. If you run sn-recoverypostinstall.sh, this volume and any data on this volume will be deleted. If you only had two copies of object data, you will temporarily have only a single copy. StorageGRID Webscale will attempt to restore data redundancy by making additional replicated copies or EC fragments, according to the rules in the active ILM policy.

Do not continue to the next step if you believe that the data remaining on this volume cannot be rebuilt from elsewhere in the grid (for example, if your ILM policy uses a rule that makes only one copy or if volumes have failed on multiple nodes). Instead, contact support to determine how to recover your data.

===== Device /dev/sde ====== Mount and unmount device /dev/sde and checking file system consistency: The device is consistent. Check rangedb structure on device /dev/sde: Mount device /dev/sde to /tmp/sde-654321 with rangedb mount options This device has all rangedb directories. Found LDR node id 12000078, volume number 9 in the volID file Error: This volume does not belong to this node. Fix the attached volume and re-run this script. In der Beispielausgabe wurde ein Storage-Volume erfolgreich neu eingebunden und drei Storage-Volumes wiesen Fehler auf.

- /dev/sdb Die Konsistenzpr
  üfung des XFS-Dateisystems wurde bestanden und hatte eine g
  ültige Volume-Struktur, so dass es erfolgreich neu eingebunden wurde. Daten auf Ger
  äten, die vom Skript neu eingebunden werden, bleiben erhalten.
- /dev/sdc Die Konsistenzpr
  üfung des XFS-Dateisystems ist fehlgeschlagen, da das Speichervolume neu oder besch
  ädigt war.
- /dev/sdd Konnte nicht gemountet werden, da die Festplatte nicht initialisiert wurde oder der Superblock der Festplatte beschädigt war. Wenn das Skript kein Speicher-Volume mounten kann, wird gefragt, ob Sie die Konsistenzprüfung des Dateisystems ausführen möchten.
  - Wenn das Speichervolumen an eine neue Festplatte angeschlossen ist, beantworten Sie N mit der Eingabeaufforderung. Sie müssen das Dateisystem auf einer neuen Festplatte nicht überprüfen.
  - Wenn das Speichervolumen an eine vorhandene Festplatte angeschlossen ist, beantworten Sie Y mit der Eingabeaufforderung. Sie können die Ergebnisse der Dateisystemüberprüfung verwenden, um die Quelle der Beschädigung zu bestimmen. Die Ergebnisse werden im gespeichert /var/local/log/sn-remount-volumes.log Protokolldatei.
- /dev/sde Die Konsistenzpr
  üfung des XFS-Dateisystems wurde bestanden und eine g
  ültige Volume-Struktur hatte; die LDR-Knoten-ID befindet sich jedoch im volID Die Datei stimmt nicht mit der ID f
  ür diesen Speicherknoten 
  überein (der configured LDR noid Oben angezeigt). Diese Meldung gibt an, dass dieses Volume zu einem anderen Speicherknoten geh
  ört.
- 3. Prüfen Sie die Skriptausgabe und beheben Sie etwaige Probleme.

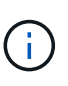

Wenn ein Speichervolume die Konsistenzprüfung des XFS-Dateisystems fehlgeschlagen ist oder nicht gemountet werden konnte, überprüfen Sie sorgfältig die Fehlermeldungen in der Ausgabe. Sie müssen die Auswirkungen der Ausführung des verstehen sn-recoverypostinstall.sh Skript auf diesen Volumen.

- a. Überprüfen Sie, ob die Ergebnisse einen Eintrag für alle Volumes enthalten, die Sie erwartet haben. Wenn keine Volumes aufgeführt sind, führen Sie das Skript erneut aus.
- b. Überprüfen Sie die Meldungen für alle angeschlossenen Geräte. Stellen Sie sicher, dass keine Fehler vorliegen, die darauf hinweisen, dass ein Speichervolume nicht zu diesem Speicherknoten gehört.

Im Beispiel enthält die Ausgabe für /dev/sde die folgende Fehlermeldung:

Error: This volume does not belong to this node. Fix the attached volume and re-run this script.

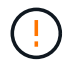

Wenn ein Storage-Volume gemeldet wird, das zu einem anderen Storage Node gehört, wenden Sie sich an den technischen Support. Wenn Sie den ausführen sn-recoverypostinstall.sh Skript: Das Speichervolumen wird neu formatiert, was zu Datenverlust führen kann.

c. Wenn keine Speichergeräte montiert werden konnten, notieren Sie sich den Gerätenamen und reparieren oder ersetzen Sie das Gerät.

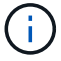

i.

Sie müssen Speichergeräte reparieren oder ersetzen, die nicht montiert werden können.

Sie verwenden den Gerätenamen, um die Volume-ID zu suchen. Dies ist erforderlich, wenn Sie den ausführen repair-data Skript zum Wiederherstellen von Objektdaten auf dem Volume (beim nächsten Verfahren).

d. Führen Sie nach der Reparatur oder dem Austausch aller nicht montierbaren Geräte den aus snremount-volumes Skript erneut, um zu bestätigen, dass alle Speicher-Volumes, die neu gemountet werden können, neu eingebunden wurden.

> Wenn ein Speicher-Volume nicht angehängt oder nicht ordnungsgemäß formatiert werden kann, und Sie mit dem nächsten Schritt fortfahren, werden das Volume und alle Daten auf dem Volume gelöscht. Falls Sie zwei Kopien von Objektdaten hatten, ist nur eine einzige Kopie verfügbar, bis Sie das nächste Verfahren (Wiederherstellen von Objektdaten) abgeschlossen haben.

Führen Sie das nicht aus sn-recovery-postinstall.sh Skript, wenn Sie der Meinung sind, dass die in einem ausgefallenen Storage Volume verbliebenen Daten nicht von einer anderen Stelle im Grid wiederhergestellt werden können (falls Ihre ILM-Richtlinie eine Regel verwendet, die nur eine Kopie macht, oder falls Volumes auf mehreren Nodes ausgefallen sind). Wenden Sie sich stattdessen an den technischen Support, um zu ermitteln, wie Sie Ihre Daten wiederherstellen können.

4. Führen Sie die aus sn-recovery-postinstall.sh Skript: sn-recovery-postinstall.sh

Dieses Skript formatiert alle Storage-Volumes, die nicht gemountet werden konnten oder die sich als falsch formatiert herausfanden. Darüber hinaus wird die Cassandra-Datenbank bei Bedarf auf dem Node wiederhergestellt und die Services auf dem Storage-Node gestartet.

Beachten Sie Folgendes:

- Das Skript kann Stunden in Anspruch nehmen.
- Im Allgemeinen sollten Sie die SSH-Sitzung allein lassen, während das Skript ausgeführt wird.
- Drücken Sie nicht Strg+C, wenn die SSH-Sitzung aktiv ist.
- Das Skript wird im Hintergrund ausgeführt, wenn eine Netzwerkunterbrechung auftritt und die SSH-Sitzung beendet wird. Sie können jedoch den Fortschritt auf der Seite Wiederherstellung anzeigen.
- Wenn der Storage-Node den RSM-Service verwendet, wird das Skript möglicherweise 5 Minuten lang blockiert, während die Node-Services neu gestartet werden. Diese 5-minütige Verzögerung wird erwartet, wenn der RSM-Dienst zum ersten Mal startet.

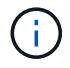

Der RSM-Dienst ist auf Speicherknoten vorhanden, die den ADC-Service enthalten.

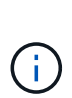

Einige StorageGRID-Wiederherstellungsverfahren verwenden Reaper für die Bearbeitung von Cassandra-Reparaturen. Reparaturen werden automatisch ausgeführt, sobald die entsprechenden oder erforderlichen Services gestartet wurden. Sie können die Skriptausgabe bemerken, die "reaper" oder "Cassandra Reparatur erwähnt." Wenn eine Fehlermeldung angezeigt wird, dass die Reparatur fehlgeschlagen ist, führen Sie den in der Fehlermeldung angegebenen Befehl aus.

5. Als der sn-recovery-postinstall.sh Skript wird ausgeführt, überwachen Sie die

Wiederherstellungsseite im Grid Manager.

Die Fortschrittsanzeige und die Spalte Phase auf der Seite Wiederherstellung geben einen allgemeinen Status des an sn-recovery-postinstall.sh Skript:

Recovery

Select the failed grid node to recover, enter your provisioning passphrase, and then click Start Recovery to begin the recovery procedure.

| Pend | ing Nodes        |                         |          |                      |        |    |
|------|------------------|-------------------------|----------|----------------------|--------|----|
|      |                  |                         |          |                      |        |    |
|      |                  |                         |          |                      | Search | Q  |
|      | Name             | ↓↑ IPv4 Address         | ↓↑ State | ↓↑ Recoverable       |        | ļ† |
| Nor  | results found.   |                         |          |                      |        |    |
|      |                  |                         |          |                      |        |    |
|      |                  |                         |          |                      |        |    |
| _    |                  |                         |          |                      |        |    |
| Reco | vering Grid Node |                         |          |                      |        |    |
| Nam  | e                | Start Time              | Progress | Stage                |        |    |
| DC1  | -S3              | 2016-06-02 14:03:35 PDT |          | Recovering Cassandra |        |    |

6. Kehren Sie zur Seite "Installation überwachen" des Installationsprogramms für StorageGRID-Geräte zurück, indem Sie eingeben http://Controller\_IP:8080, Verwendung der IP-Adresse des Compute-Controllers.

Auf der Seite "Installation überwachen" wird der Installationsfortschritt angezeigt, während das Skript ausgeführt wird.

Nach dem sn-recovery-postinstall.sh Skript hat Dienste auf dem Knoten gestartet. Sie können Objektdaten auf allen Speicher-Volumes wiederherstellen, die durch das Skript formatiert wurden, wie im nächsten Verfahren beschrieben.

# Verwandte Informationen

"Überprüfen von Warnungen für die Wiederherstellung von Speicherknoten-Laufwerken"

"Wiederherstellung von Objektdaten auf einem Storage Volume für eine Appliance"

# Wiederherstellung von Objektdaten auf einem Storage Volume für eine Appliance

Nach der Wiederherstellung von Storage-Volumes für den Appliance-Storage-Node können Sie die Objektdaten wiederherstellen, die bei einem Ausfall des Storage-Node verloren gegangen sind.

# Was Sie benötigen

 Sie müssen bestätigt haben, dass der wiederhergestellte Speicherknoten einen Verbindungsstatus von verbunden hat Auf der Registerkarte Nodes Übersicht im Grid Manager.

# Über diese Aufgabe

Objektdaten können von anderen Storage-Nodes, einem Archiv-Node oder einem Cloud Storage-Pool wiederhergestellt werden, wenn die ILM-Regeln des Grid so konfiguriert wurden, dass Objektkopien verfügbar sind.

Wenn eine ILM-Regel so konfiguriert wurde, dass nur eine replizierte Kopie gespeichert wird und sich diese Kopie auf einem ausgefallenen Storage Volume befand, können Sie das Objekt nicht wiederherstellen.

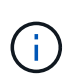

i.

Wenn sich die einzige verbleibende Kopie eines Objekts in einem Cloud Storage Pool befindet, muss StorageGRID mehrere Anfragen an den Cloud Storage Pool Endpunkt stellen, um Objektdaten wiederherzustellen. Bevor Sie dieses Verfahren durchführen, wenden Sie sich an den technischen Support, um Hilfe bei der Schätzung des Recovery-Zeitrahmens und der damit verbundenen Kosten zu erhalten.

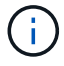

Wenn sich die einzige verbleibende Kopie eines Objekts auf einem Archiv-Node befindet, werden Objektdaten vom Archiv-Node abgerufen. Aufgrund der Latenz beim Abrufen von Daten aus externen Archiv-Storage-Systemen dauert die Wiederherstellung von Objektdaten in einen Storage Node aus einem Archiv-Node länger als die Wiederherstellung von Kopien aus anderen Storage-Nodes.

Zum Wiederherstellen von Objektdaten führen Sie den aus repair-data Skript: Dieses Skript startet den Prozess der Wiederherstellung von Objektdaten und arbeitet mit ILM-Scans zusammen, um sicherzustellen, dass ILM-Regeln eingehalten werden. Sie verwenden verschiedene Optionen mit dem repair-data Skript, unabhängig davon, ob Sie replizierte Daten oder Erasure Coding Daten wiederherstellen:

• **Replizierte Daten**: Für die Wiederherstellung replizierter Daten stehen zwei Befehle zur Verfügung, je nachdem, ob Sie den gesamten Knoten oder nur bestimmte Volumes auf dem Knoten reparieren müssen:

repair-data start-replicated-node-repair

repair-data start-replicated-volume-repair

• Erasure Coded (EC) Data: Zwei Befehle stehen zur Wiederherstellung von Erasure-codierten Daten zur Verfügung. Dabei wird darauf basierend, ob Sie den gesamten Knoten oder nur bestimmte Volumes auf dem Knoten reparieren müssen:

repair-data start-ec-node-repair

repair-data start-ec-volume-repair

Reparaturen an Erasure-codierten Daten können beginnen, während einige Storage-Nodes offline sind. Die Reparatur ist abgeschlossen, wenn alle Nodes verfügbar sind. Sie können Reparaturen von Daten, die mit Erasure-Coding-Verfahren codiert wurden, mit diesem Befehl verfolgen:

repair-data show-ec-repair-status

Der EC-Reparaturauftrag reserviert vorübergehend eine große Menge an Lagerung. Storage-Warnmeldungen können zwar ausgelöst werden, werden aber nach Abschluss der Reparatur behoben. Wenn nicht genügend Speicherplatz für die Reservierung vorhanden ist, schlägt der EC-Reparaturauftrag fehl. Speicherreservierungen werden freigegeben, wenn der EC-Reparaturauftrag abgeschlossen wurde, unabhängig davon, ob der Job fehlgeschlagen oder erfolgreich war.

Weitere Informationen zur Verwendung des repair-data Skript, geben Sie ein repair-data --help Über die Befehlszeile des primären Admin-Knotens.

# Schritte

(;)

- 1. Melden Sie sich beim primären Admin-Node an:
  - a. Geben Sie den folgenden Befehl ein: ssh admin@primary\_Admin\_Node\_IP
  - b. Geben Sie das im aufgeführte Passwort ein Passwords.txt Datei:
  - c. Geben Sie den folgenden Befehl ein, um zum Root zu wechseln: su -
  - d. Geben Sie das im aufgeführte Passwort ein Passwords.txt Datei:

Wenn Sie als root angemeldet sind, ändert sich die Eingabeaufforderung von \$ Bis #.

- Verwenden Sie die /etc/hosts Datei, um den Hostnamen des Speicher-Knotens f
  ür die wiederhergestellten Speicher-Volumes zu finden. Um eine Liste aller Nodes im Raster anzuzeigen, geben Sie Folgendes ein: cat /etc/hosts
- 3. Wenn alle Storage-Volumes ausgefallen sind, reparieren Sie den gesamten Node. (Wenn nur einige Volumes ausgefallen sind, fahren Sie mit dem nächsten Schritt fort.)

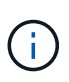

Sie können nicht ausgeführt werden repair-data Betrieb für mehr als einen Node gleichzeitig. Wenden Sie sich an den technischen Support, um mehrere Nodes wiederherzustellen.

• Wenn in Ihrem Grid replizierte Daten enthalten sind, verwenden Sie das repair-data startreplicated-node-repair Befehl mit dem --nodes Option zum Reparieren des gesamten Speicherknoten.

Mit diesem Befehl werden die replizierten Daten auf einem Storage-Node mit dem Namen SG-DC-SN3 repariert:

```
repair-data start-replicated-node-repair --nodes SG-DC-SN3
```

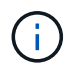

Während Objektdaten wiederhergestellt werden, wird die Warnmeldung **Objekte verloren** ausgelöst, wenn das StorageGRID System replizierte Objektdaten nicht finden kann. Auf Storage-Nodes im gesamten System können Warnmeldungen ausgelöst werden. Sie sollten die Ursache des Schadens bestimmen und feststellen, ob eine Wiederherstellung möglich ist. Anweisungen zum Monitoring und zur Fehlerbehebung von StorageGRID finden Sie in der Anleitung.

• Wenn in Ihrem Grid Daten zur Einhaltung von Datenkonsistenz (Erasure Coding) enthalten sind, verwenden Sie den repair-data start-ec-node-repair Befehl mit dem --nodes Option zum Reparieren des gesamten Speicherknoten.

Mit diesem Befehl werden die Erasure Coding-Daten auf einem Storage-Node mit dem Namen SG-DC-SN3 repariert:

```
repair-data start-ec-node-repair --nodes SG-DC-SN3
```

Der Vorgang gibt einen eindeutigen zurück repair ID Das identifiziert dies repair\_data Betrieb. Verwenden Sie diese Option repair ID Den Fortschritt und das Ergebnis des verfolgen repair\_data Betrieb. Beim Abschluss des Wiederherstellungsprozesses wird kein weiteres Feedback zurückgegeben.

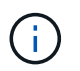

Reparaturen an Erasure-codierten Daten können beginnen, während einige Storage-Nodes offline sind. Die Reparatur ist abgeschlossen, wenn alle Nodes verfügbar sind.

- Wenn im Grid Daten repliziert und mit Erasure-Coding-Verfahren codiert sind, f
  ühren Sie beide Befehle aus.
- 4. Wenn nur einige Volumes ausgefallen sind, die betroffenen Volumes reparieren.

Geben Sie die Volume-IDs in hexadezimal ein. Beispiel: 0000 Ist der erste Band und 000F Ist der sechzehnte Band. Sie können ein Volume, einen Bereich von Volumes oder mehrere Volumes angeben, die sich nicht in einer Sequenz befinden.

Alle Volumes müssen sich auf demselben Speicherknoten befinden. Wenn Sie Volumes für mehr als einen Speicherknoten wiederherstellen müssen, wenden Sie sich an den technischen Support.

 Wenn Ihr Grid replizierte Daten enthält, verwenden Sie das start-replicated-volume-repair Befehl mit dem --nodes Option zum Identifizieren des Knotens. Fügen Sie dann entweder die hinzu --volumes Oder --volume-range Option, wie in den folgenden Beispielen dargestellt.

**Einzelnes Volume**: Dieser Befehl stellt replizierte Daten auf das Volume wieder her 0002 Auf einem Storage-Node mit dem Namen SG-DC-SN3:

```
repair-data start-replicated-volume-repair --nodes SG-DC-SN3
--volumes 0002
```

**Bereich von Volumes**: Dieser Befehl stellt replizierte Daten auf alle Volumes im Bereich wieder her 0003 Bis 0009 Auf einem Storage-Node mit dem Namen SG-DC-SN3:

```
repair-data start-replicated-volume-repair --nodes SG-DC-SN3 --volume
-range 0003-0009
```

**Mehrere Volumes nicht in einer Sequenz**: Dieser Befehl stellt replizierte Daten in Volumes wieder her 0001, 0005, und 0008 Auf einem Storage-Node mit dem Namen SG-DC-SN3:

```
repair-data start-replicated-volume-repair --nodes SG-DC-SN3
--volumes 0001,0005,0008
```

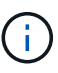

Während Objektdaten wiederhergestellt werden, wird die Warnmeldung **Objekte** verloren ausgelöst, wenn das StorageGRID System replizierte Objektdaten nicht finden kann. Auf Storage-Nodes im gesamten System können Warnmeldungen ausgelöst werden. Sie sollten die Ursache des Schadens bestimmen und feststellen, ob eine Wiederherstellung möglich ist. Anweisungen zum Monitoring und zur Fehlerbehebung von StorageGRID finden Sie in der Anleitung.

 Wenn in Ihrem Grid Daten zur Einhaltung von Datenkonsistenz (Erasure Coding) enthalten sind, verwenden Sie den start-ec-volume-repair Befehl mit dem --nodes Option zum Identifizieren des Knotens. Fügen Sie dann entweder die hinzu --volumes Oder --volume-range Option, wie in den folgenden Beispielen dargestellt.

**Einzelnes Volume**: Dieser Befehl stellt gelöscht codierte Daten auf das Volumen wieder her 0007 Auf einem Storage-Node mit dem Namen SG-DC-SN3:

repair-data start-ec-volume-repair --nodes SG-DC-SN3 --volumes 0007

**Bereich von Volumes**: Dieser Befehl stellt gelöscht codierte Daten auf alle Volumes im Bereich 0004 Bis 0006 Auf einem Storage-Node mit dem Namen SG-DC-SN3:

```
repair-data start-ec-volume-repair --nodes SG-DC-SN3 --volume-range
0004-0006
```

**Mehrere Volumes nicht in einer Sequenz**: Dieser Befehl stellt gelöscht codierten Daten auf Volumes wieder 000A, 000C, und 000E Auf einem Storage-Node mit dem Namen SG-DC-SN3:

```
repair-data start-ec-volume-repair --nodes SG-DC-SN3 --volumes
000A,000C,000E
```

Der repair-data Der Vorgang gibt einen eindeutigen zurück repair ID Das identifiziert dies repair\_data Betrieb. Verwenden Sie diese Option repair ID Den Fortschritt und das Ergebnis des verfolgen repair\_data Betrieb. Beim Abschluss des Wiederherstellungsprozesses wird kein weiteres Feedback zurückgegeben.

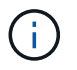

Reparaturen an Erasure-codierten Daten können beginnen, während einige Storage-Nodes offline sind. Die Reparatur ist abgeschlossen, wenn alle Nodes verfügbar sind.

- Wenn im Grid Daten repliziert und mit Erasure-Coding-Verfahren codiert sind, f
  ühren Sie beide Befehle aus.
- 5. Monitoring der Reparatur replizierter Daten
  - a. Wählen Sie Nodes Storage Node wird repariert ILM.

b. Verwenden Sie die Attribute im Abschnitt Bewertung, um festzustellen, ob Reparaturen abgeschlossen sind.

Wenn die Reparaturen abgeschlossen sind, zeigt das Attribut "wartet – Alle" 0 Objekte an.

- c. Um die Reparatur genauer zu überwachen, wählen Sie Support Tools Grid Topology.
- d. Wählen Sie Grid Storage Node wird repariert LDR Data Store.
- e. Verwenden Sie eine Kombination der folgenden Attribute, um festzustellen, ob replizierte Reparaturen abgeschlossen sind.

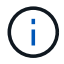

Cassandra ist möglicherweise Inkonsistenzen vorhanden und fehlgeschlagene Reparaturen werden nicht nachverfolgt.

 Reparted (XRPA): Verwenden Sie dieses Attribut, um den Fortschritt der replizierten Reparaturen zu verfolgen. Dieses Attribut erhöht sich jedes Mal, wenn ein Storage-Node versucht, ein risikoreicheres Objekt zu reparieren. Wenn dieses Attribut für einen Zeitraum nicht länger als die aktuelle Scan-Periode (vorgesehen durch das Attribut Scan Period — Estimated) steigt, bedeutet dies, dass ILM-Scans keine hoch riskant Objekte gefunden haben, die auf allen Knoten repariert werden müssen.

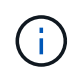

Objekte mit hohem Risiko sind Objekte, die Gefahr laufen, völlig verloren zu sein. Dies umfasst keine Objekte, die ihre ILM-Konfiguration nicht erfüllen.

- Scan Period Estimated (XSCM): Verwenden Sie dieses Attribut, um zu schätzen, wann eine Richtlinienänderung auf zuvor aufgenommene Objekte angewendet wird. Wenn sich das Attribut Repears versuchte über einen Zeitraum nicht länger als der aktuelle Scanzeitraum erhöht, ist es wahrscheinlich, dass replizierte Reparaturen durchgeführt werden. Beachten Sie, dass sich der Scanzeitraum ändern kann. Das Attribut Scan Period — Estimated (XSCM) gilt für das gesamte Raster und ist die maximale Anzahl aller Knoten Scan Perioden. Sie können den Attributverlauf des Attributs Scanperiode — Estimated für das Raster abfragen, um einen geeigneten Zeitrahmen zu ermitteln.
- 6. Überwachen Sie die Reparatur von Daten, die mit Erasure Coding codiert wurden, und versuchen Sie alle fehlgeschlagenen Anfragen erneut.
  - a. Status von Datenreparaturen mit Löschungscode ermitteln:
    - Verwenden Sie diesen Befehl, um den Status eines bestimmten anzuzeigen repair-data Betriebliche Gründe:

repair-data show-ec-repair-status --repair-id repair ID

• Verwenden Sie diesen Befehl, um alle Reparaturen aufzulisten:

```
repair-data show-ec-repair-status
```

Die Ausgabe enthält Informationen, einschließlich repair ID, Für alle zuvor und derzeit laufenden Reparaturen.

```
root@DC1-ADM1:~ # repair-data show-ec-repair-status
Repair ID Scope Start Time End Time State Est Bytes
Affected/Repaired Retry Repair
_____
_____
949283 DC1-S-99-10 (Volumes: 1,2) 2016-11-30T15:27:06.9 Success 17359
17359 No
949292 DC1-S-99-10(Volumes: 1,2) 2016-11-30T15:37:06.9 Failure 17359
0
     Yes
949294 DC1-S-99-10(Volumes: 1,2) 2016-11-30T15:47:06.9 Failure 17359
0
     Yes
949299 DC1-S-99-10(Volumes: 1,2) 2016-11-30T15:57:06.9 Failure 17359
0
     Yes
```

b. Wenn in der Ausgabe angezeigt wird, dass der Reparaturvorgang fehlgeschlagen ist, verwenden Sie den --repair-id Option, um die Reparatur erneut zu versuchen.

Mit diesem Befehl wird eine fehlerhafte Node-Reparatur mit der Reparatur-ID erneut versucht 839300303133434:

```
repair-data start-ec-node-repair --repair-id 83930030303133434
```

Dieser Befehl versucht eine fehlerhafte Volume-Reparatur mit der Reparatur-ID 83930030303133434:

```
repair-data start-ec-volume-repair --repair-id 83930030303133434
```

# Verwandte Informationen

"Monitor Fehlerbehebung"

# Überprüfen des Speicherstatus nach der Wiederherstellung eines Appliance-Speicherknoten

Nach der Wiederherstellung eines Appliance Storage Node müssen Sie überprüfen, ob der gewünschte Status des Appliance Storage Node auf "Online" gesetzt ist, und vergewissern Sie sich, dass der Status bei jedem Neustart des Storage Node-Servers standardmäßig online ist.

# Was Sie benötigen

- Sie müssen über einen unterstützten Browser beim Grid Manager angemeldet sein.
- Der Speicherknoten wurde wiederhergestellt und die Datenwiederherstellung ist abgeschlossen.

### Schritte

- 1. Wählen Sie **Support > Tools > Grid Topology** Aus.
- 2. Überprüfen Sie die Werte von wiederhergestellten Speicherknoten LDR Storage Speicherzustand gewünscht und Speicherzustand Strom.

Der Wert beider Attribute sollte Online sein.

- 3. Wenn der Speicherstatus gewünscht auf schreibgeschützt eingestellt ist, führen Sie die folgenden Schritte aus:
  - a. Klicken Sie auf die Registerkarte Konfiguration.
  - b. Wählen Sie aus der Dropdown-Liste Storage State gewünschte die Option Online aus.
  - c. Klicken Sie Auf Änderungen Übernehmen.
  - d. Klicken Sie auf die Registerkarte Übersicht und bestätigen Sie, dass die Werte von Speicherzustand — gewünscht und Speicherzustand — Aktuell auf Online aktualisiert werden.

# Copyright-Informationen

Copyright © 2024 NetApp. Alle Rechte vorbehalten. Gedruckt in den USA. Dieses urheberrechtlich geschützte Dokument darf ohne die vorherige schriftliche Genehmigung des Urheberrechtsinhabers in keiner Form und durch keine Mittel – weder grafische noch elektronische oder mechanische, einschließlich Fotokopieren, Aufnehmen oder Speichern in einem elektronischen Abrufsystem – auch nicht in Teilen, vervielfältigt werden.

Software, die von urheberrechtlich geschütztem NetApp Material abgeleitet wird, unterliegt der folgenden Lizenz und dem folgenden Haftungsausschluss:

DIE VORLIEGENDE SOFTWARE WIRD IN DER VORLIEGENDEN FORM VON NETAPP ZUR VERFÜGUNG GESTELLT, D. H. OHNE JEGLICHE EXPLIZITE ODER IMPLIZITE GEWÄHRLEISTUNG, EINSCHLIESSLICH, JEDOCH NICHT BESCHRÄNKT AUF DIE STILLSCHWEIGENDE GEWÄHRLEISTUNG DER MARKTGÄNGIGKEIT UND EIGNUNG FÜR EINEN BESTIMMTEN ZWECK, DIE HIERMIT AUSGESCHLOSSEN WERDEN. NETAPP ÜBERNIMMT KEINERLEI HAFTUNG FÜR DIREKTE, INDIREKTE, ZUFÄLLIGE, BESONDERE, BEISPIELHAFTE SCHÄDEN ODER FOLGESCHÄDEN (EINSCHLIESSLICH, JEDOCH NICHT BESCHRÄNKT AUF DIE BESCHAFFUNG VON ERSATZWAREN ODER -DIENSTLEISTUNGEN, NUTZUNGS-, DATEN- ODER GEWINNVERLUSTE ODER UNTERBRECHUNG DES GESCHÄFTSBETRIEBS), UNABHÄNGIG DAVON, WIE SIE VERURSACHT WURDEN UND AUF WELCHER HAFTUNGSTHEORIE SIE BERUHEN, OB AUS VERTRAGLICH FESTGELEGTER HAFTUNG, VERSCHULDENSUNABHÄNGIGER HAFTUNG ODER DELIKTSHAFTUNG (EINSCHLIESSLICH FAHRLÄSSIGKEIT ODER AUF ANDEREM WEGE), DIE IN IRGENDEINER WEISE AUS DER NUTZUNG DIESER SOFTWARE RESULTIEREN, SELBST WENN AUF DIE MÖGLICHKEIT DERARTIGER SCHÄDEN HINGEWIESEN WURDE.

NetApp behält sich das Recht vor, die hierin beschriebenen Produkte jederzeit und ohne Vorankündigung zu ändern. NetApp übernimmt keine Verantwortung oder Haftung, die sich aus der Verwendung der hier beschriebenen Produkte ergibt, es sei denn, NetApp hat dem ausdrücklich in schriftlicher Form zugestimmt. Die Verwendung oder der Erwerb dieses Produkts stellt keine Lizenzierung im Rahmen eines Patentrechts, Markenrechts oder eines anderen Rechts an geistigem Eigentum von NetApp dar.

Das in diesem Dokument beschriebene Produkt kann durch ein oder mehrere US-amerikanische Patente, ausländische Patente oder anhängige Patentanmeldungen geschützt sein.

ERLÄUTERUNG ZU "RESTRICTED RIGHTS": Nutzung, Vervielfältigung oder Offenlegung durch die US-Regierung unterliegt den Einschränkungen gemäß Unterabschnitt (b)(3) der Klausel "Rights in Technical Data – Noncommercial Items" in DFARS 252.227-7013 (Februar 2014) und FAR 52.227-19 (Dezember 2007).

Die hierin enthaltenen Daten beziehen sich auf ein kommerzielles Produkt und/oder einen kommerziellen Service (wie in FAR 2.101 definiert) und sind Eigentum von NetApp, Inc. Alle technischen Daten und die Computersoftware von NetApp, die unter diesem Vertrag bereitgestellt werden, sind gewerblicher Natur und wurden ausschließlich unter Verwendung privater Mittel entwickelt. Die US-Regierung besitzt eine nicht ausschließliche, nicht übertragbare, nicht unterlizenzierbare, weltweite, limitierte unwiderrufliche Lizenz zur Nutzung der Daten nur in Verbindung mit und zur Unterstützung des Vertrags der US-Regierung, unter dem die Daten bereitgestellt wurden. Sofern in den vorliegenden Bedingungen nicht anders angegeben, dürfen die Daten ohne vorherige schriftliche Genehmigung von NetApp, Inc. nicht verwendet, offengelegt, vervielfältigt, geändert, aufgeführt oder angezeigt werden. Die Lizenzrechte der US-Regierung für das US-Verteidigungsministerium sind auf die in DFARS-Klausel 252.227-7015(b) (Februar 2014) genannten Rechte beschränkt.

# Markeninformationen

NETAPP, das NETAPP Logo und die unter http://www.netapp.com/TM aufgeführten Marken sind Marken von NetApp, Inc. Andere Firmen und Produktnamen können Marken der jeweiligen Eigentümer sein.